## How to make a use submodeling Workbench 14.0

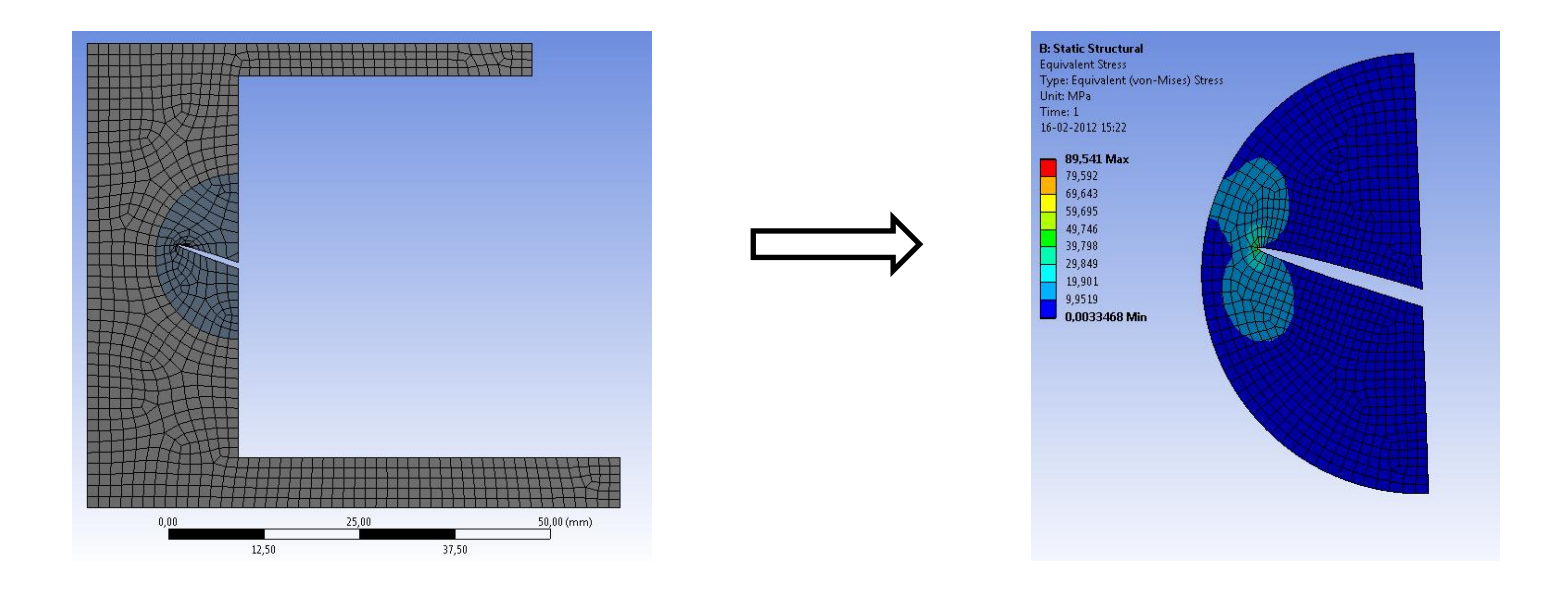

Aalborg Universitet esbjerg Søren Heide Lambertsen Thank to Medeso for the APDL commands

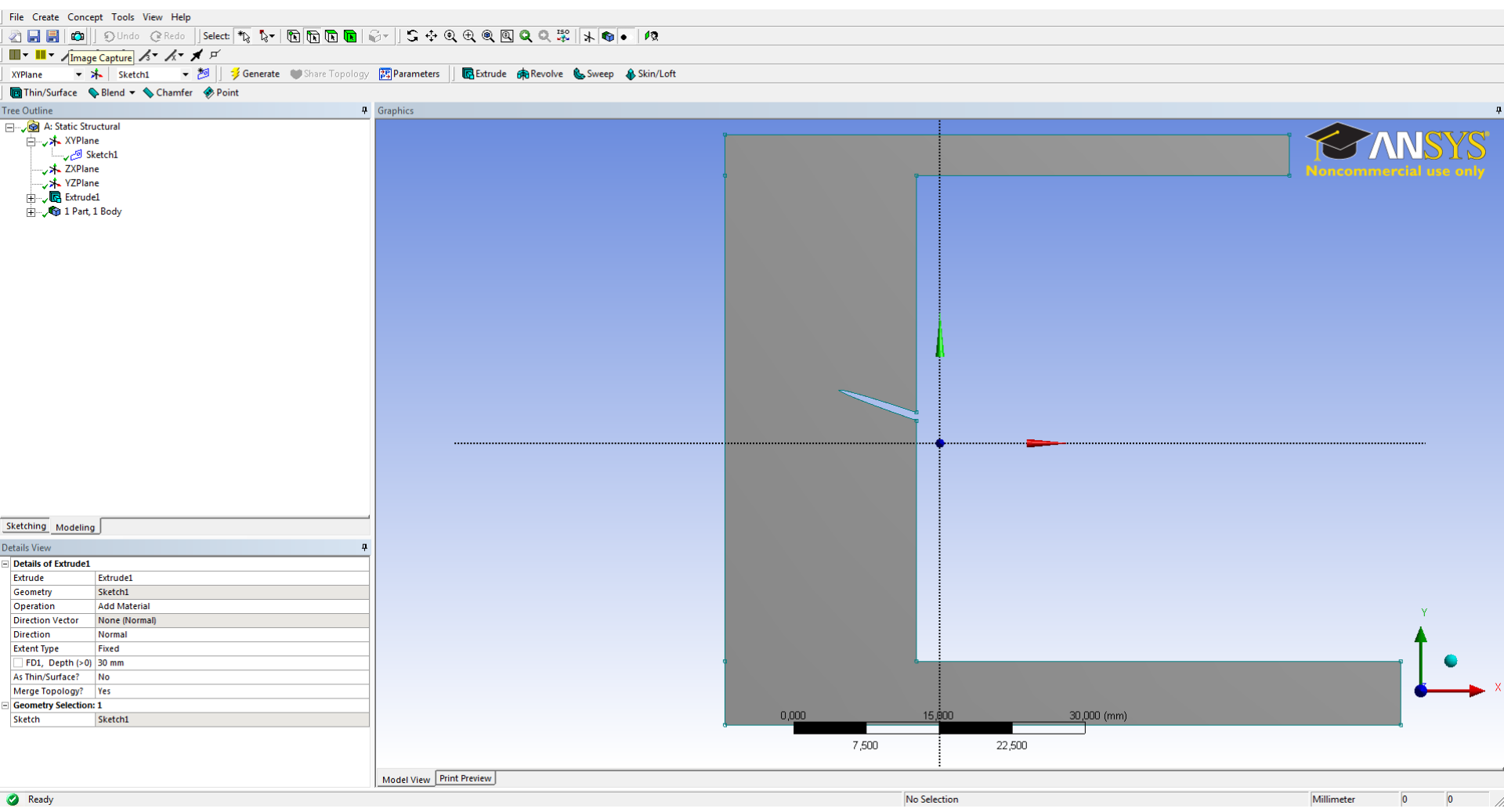

Make the global model

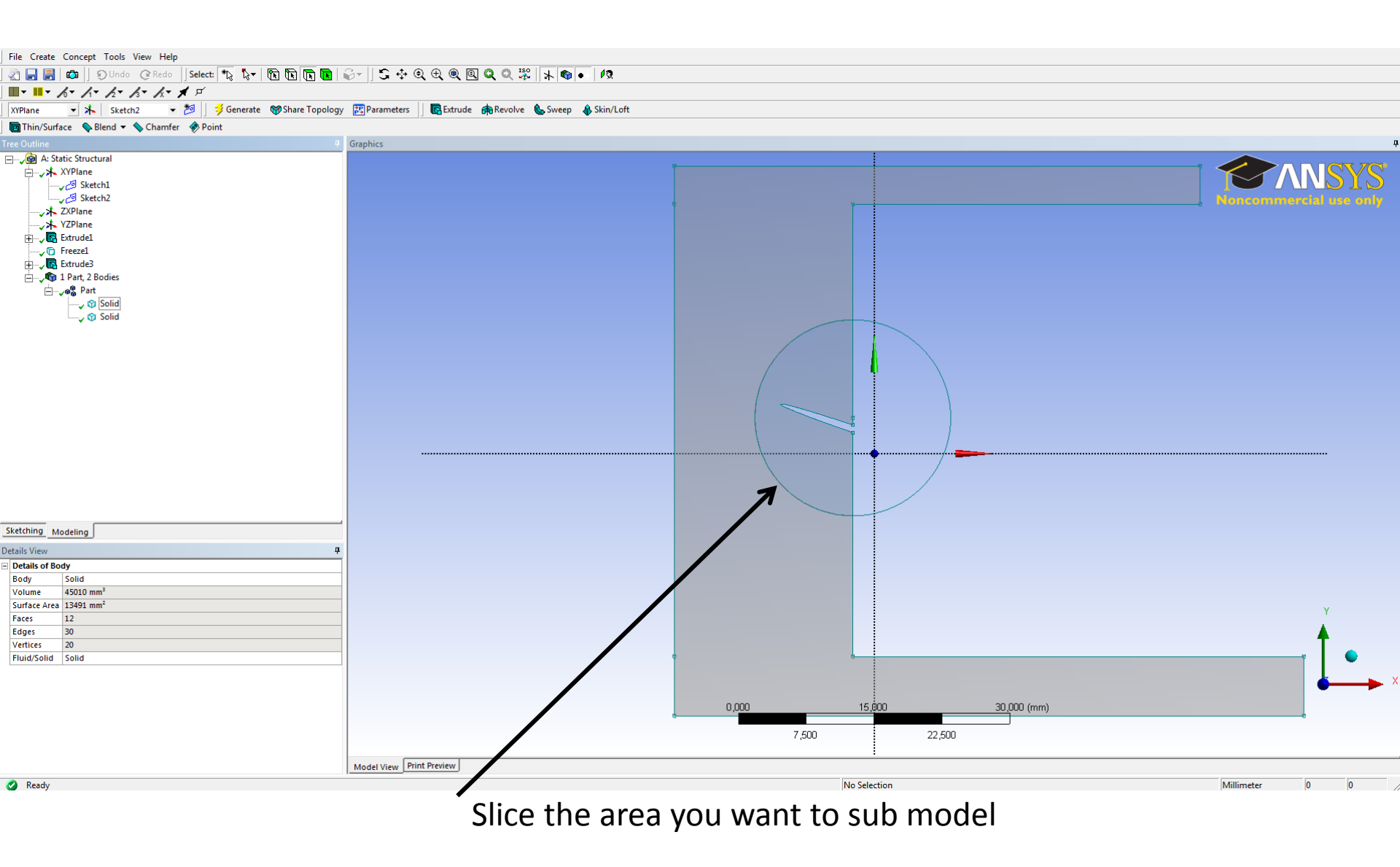

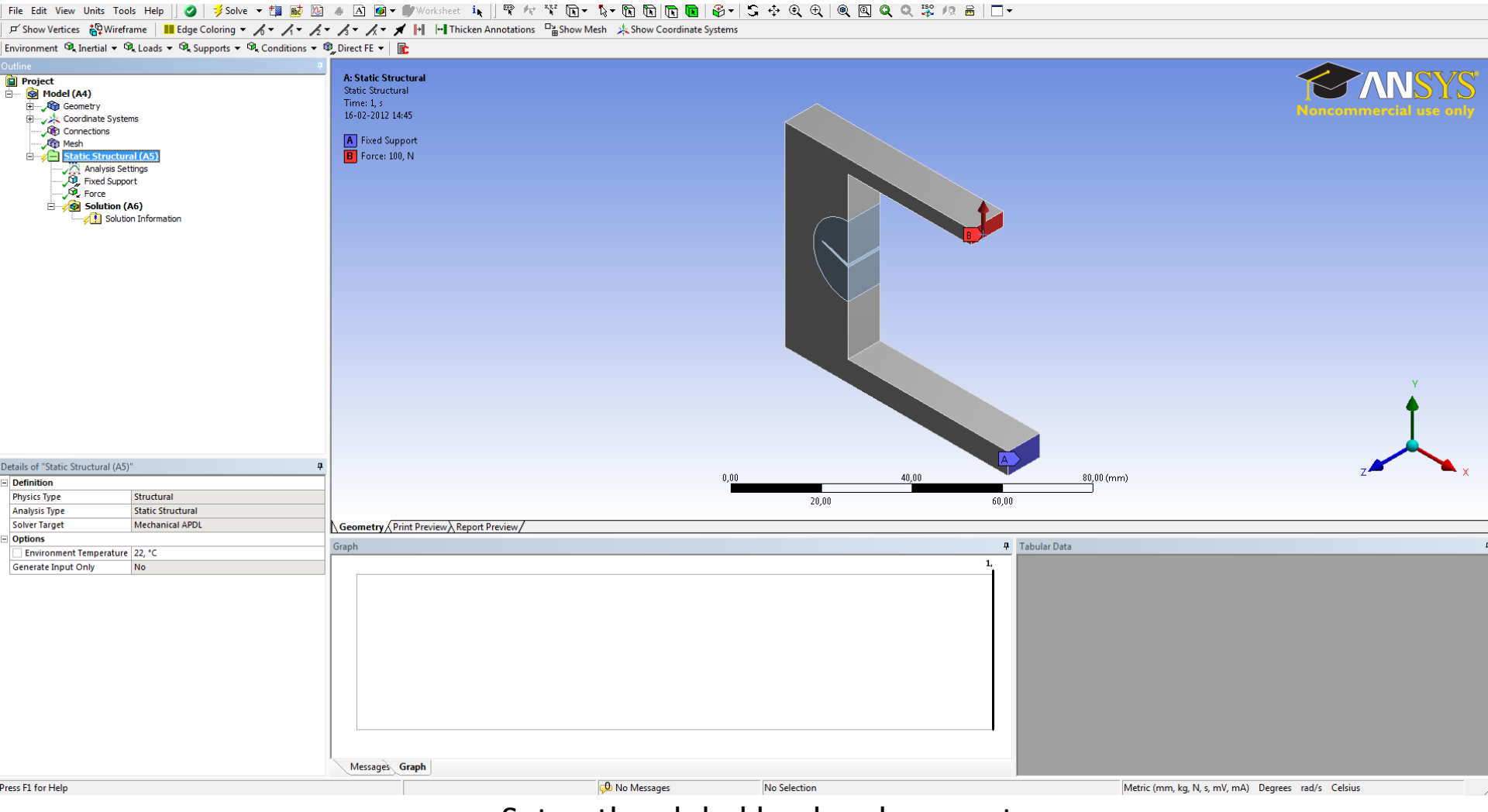

# Setup the global load and supports

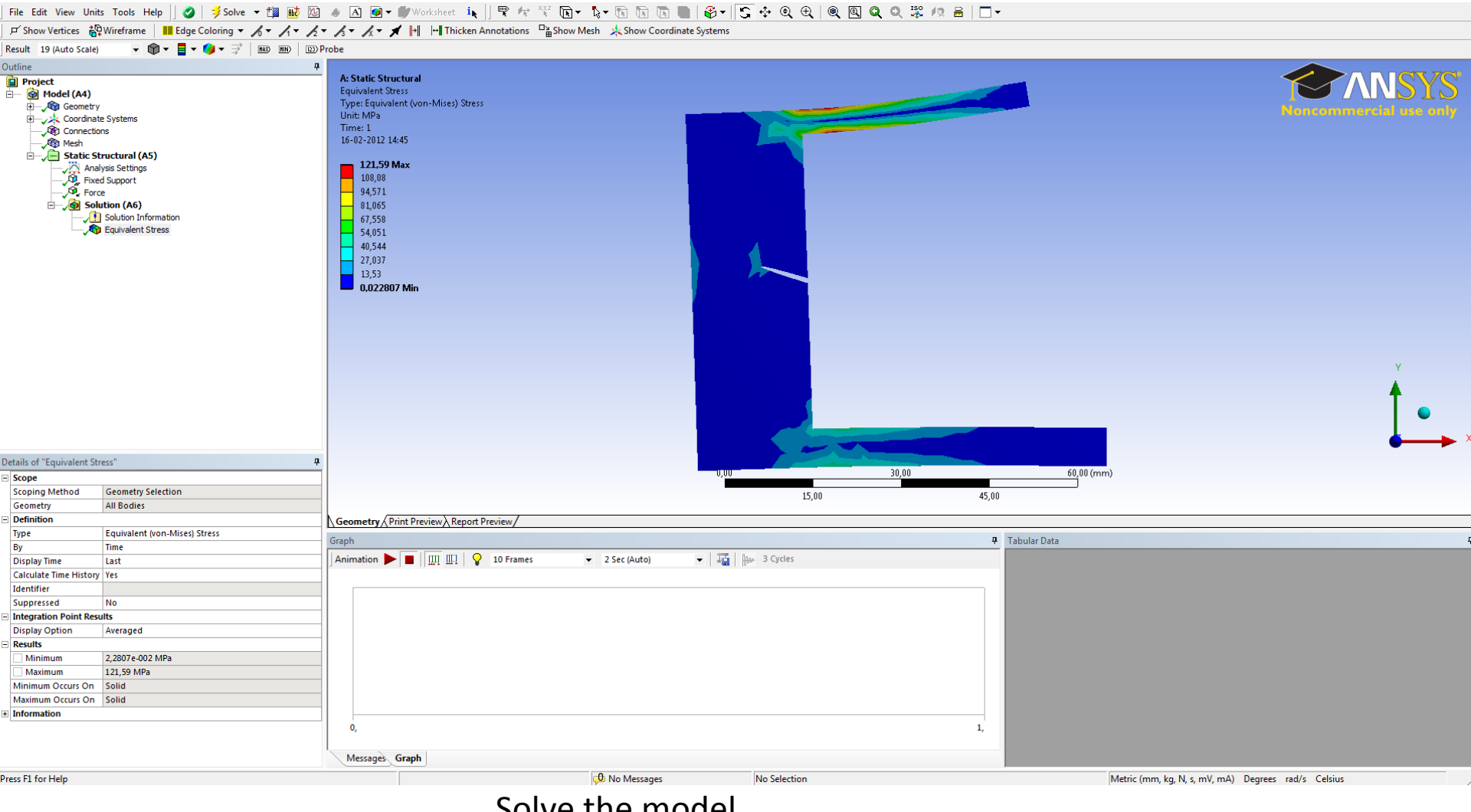

Solve the model

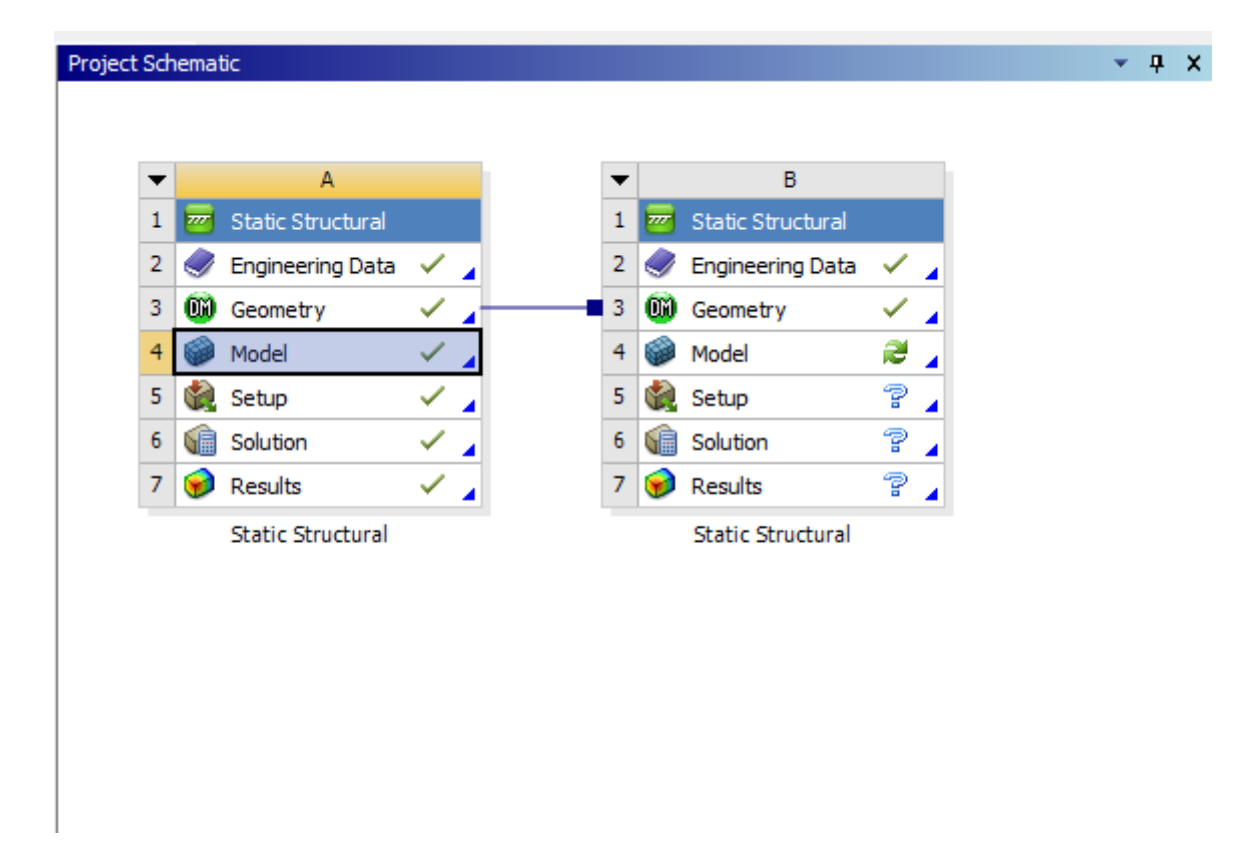

Make a new static structural and use the same geometry.

#### File Edit View Units Tools Help 🛛 🥑 | 🏂 Solve 🗸 🏥 🗟 💩 📣 🛆 🞯 🕶 🖤 Worksheet 🎉 🚏 🌴 🕅 🏷 🏷 🏷 🕀 🕀 🔍 🔍 🔍 🔍 🖉 🖉 🖉 🖉 🖉

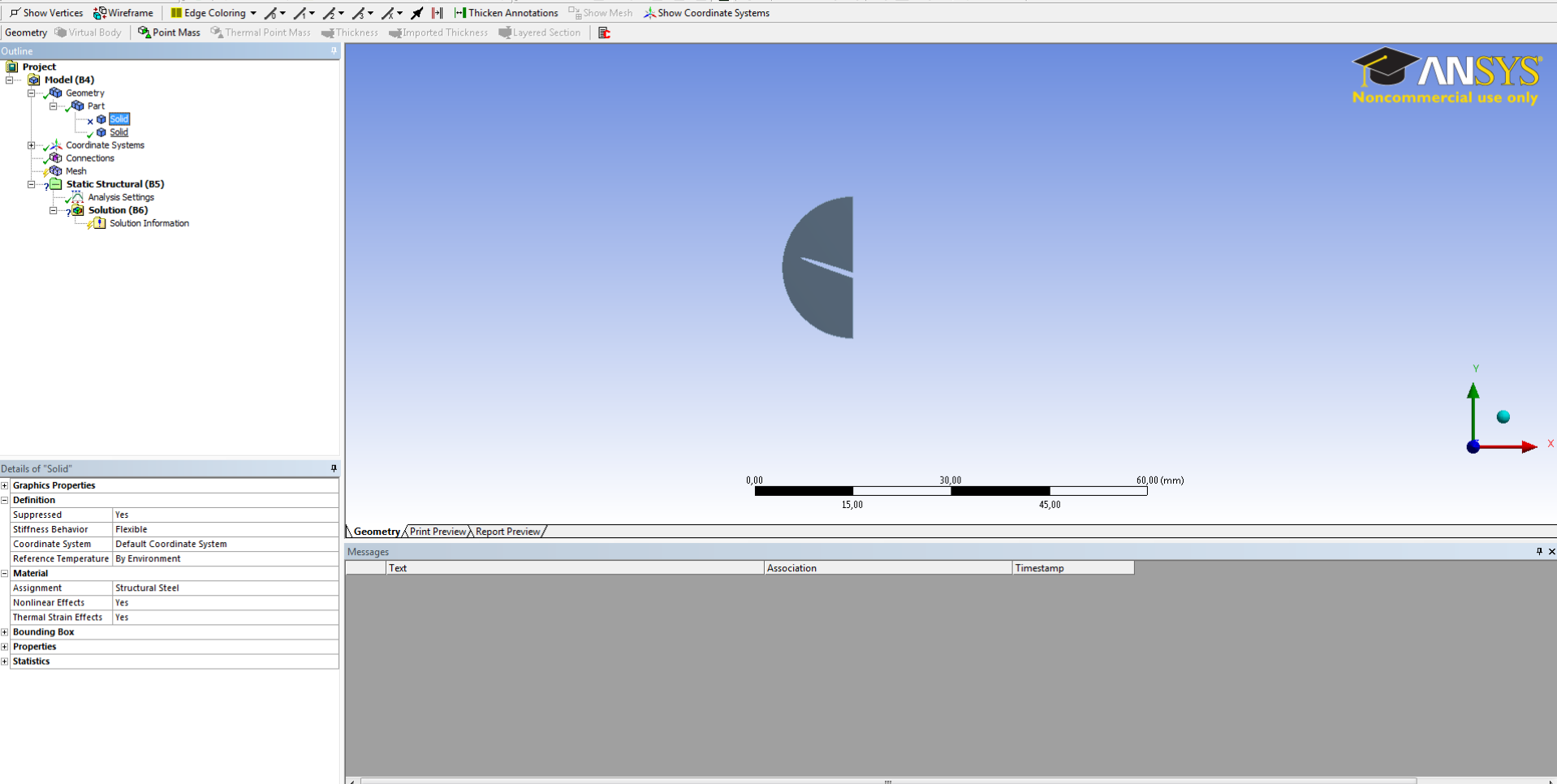

Suppress the model part you not will use

| wb2 - Workbench                 |                                         |                          |            |          |          |   |                       |              |           |                                        |                   |              |                  |
|---------------------------------|-----------------------------------------|--------------------------|------------|----------|----------|---|-----------------------|--------------|-----------|----------------------------------------|-------------------|--------------|------------------|
| 🔨 Gem som                       |                                         |                          |            |          |          | × |                       |              |           |                                        |                   |              |                  |
| 😋 💭 🗢 📙 🕨 Computer 🕨 Lokal disk | (C:) ▶ wb                               |                          | <b>→ 4</b> | Søg i wb |          | 2 |                       |              |           |                                        |                   |              |                  |
| Organizas = Nicesana            |                                         |                          |            |          | 8== -    |   |                       | <b>~</b> ₽ Χ | Outline o | of Schematic B4: Model                 |                   |              | - + ×            |
| Organiser + Ny mappe            | A                                       | -                        | 0          |          | 8== •    | 9 |                       |              |           |                                        |                   |              |                  |
| Favoritter                      | Ændringsdato                            | Type                     | Størrelse  |          |          |   | ₩В                    |              |           |                                        |                   |              |                  |
| 0verførsler                     | Ingen elementer svare                   | de til dine søgekriterie | r.         |          |          |   | 1 🚾 Static Structural |              |           |                                        |                   |              |                  |
| Seneste steder                  |                                         |                          |            |          |          |   | 2 Sengineering Data   |              |           |                                        |                   |              |                  |
| Skrivebord                      |                                         |                          |            |          |          |   | - 3 🔘 Geometry        |              |           |                                        |                   |              |                  |
| Piblioteker                     |                                         |                          |            |          |          |   | 4 Model               |              |           |                                        |                   |              |                  |
|                                 |                                         |                          |            |          |          |   | 5 🙀 Setup 🗡 🖌         |              | Propertie | es of Schematic B4: Model              |                   |              | ▼ ₽ X            |
| Dokumenter                      |                                         |                          |            |          |          |   | 6 Solution 🗡 🖌        |              |           | А                                      |                   | В            |                  |
| Musik                           |                                         |                          |            |          |          |   | 7 👦 Results 🛛 💆       |              | 1         | Property                               |                   | Value        |                  |
| Videoer                         |                                         |                          |            |          |          |   | Static Structural     |              | 2         | General                                |                   |              |                  |
| _                               |                                         |                          |            |          |          |   |                       |              | 3         | Component ID                           | Model 1           |              |                  |
| 🖳 Computer                      |                                         |                          |            |          |          |   |                       |              | 4         | Directory Name                         | SYS-1             |              |                  |
| 🏭 Lokal disk (C:)               |                                         |                          |            |          |          |   |                       |              | 5         | <ul> <li>System Information</li> </ul> | Structural        |              |                  |
| 🔮 Cd-drev (F:)                  |                                         |                          |            |          |          |   |                       |              | 7         | Analysis                               | Static Structural |              |                  |
| 👝 SAMSUNG (H:)                  |                                         |                          |            |          |          | _ |                       |              | 8         | Solver                                 | Mechanical APDL   |              |                  |
| Filnavn: modelsyb               |                                         |                          |            |          |          | - |                       |              |           |                                        |                   |              |                  |
| Filtype: Workbench Project Fil  | les (*.wbpj)                            |                          |            |          |          | - |                       |              |           |                                        |                   |              |                  |
|                                 | · · · · · · · · · · · · · · · · · · ·   |                          |            |          |          |   |                       |              |           |                                        |                   |              |                  |
| Skjul mapper                    |                                         |                          |            | Gem      | Annuller |   |                       |              |           |                                        |                   |              |                  |
| · ,                             |                                         |                          |            |          |          |   |                       |              |           |                                        |                   |              |                  |
| B Finite Element Modeler        | 22 Static Structural                    | Structural               | Mec        |          |          |   |                       |              |           |                                        |                   |              |                  |
| FLUENT                          | 23 Static Structural (Samcef)           | Structural               | San        |          |          |   |                       |              |           |                                        |                   |              |                  |
| Geometry                        | 24 V Steady-State Thermal               | Thermal                  | Mec        |          |          |   |                       |              |           |                                        |                   |              |                  |
| Mechanical APDL                 | 25 V V Thermal-Electric                 | Electric                 | Mec        |          |          |   |                       |              |           |                                        |                   |              |                  |
| Mechanical Model                | 26 V C Iransient Structural             | Structural               | Mec        |          |          |   |                       |              |           |                                        |                   |              |                  |
| Microsoft OfficeExcel           | 27 V Carrosport Systems                 | Inermai                  | Mec        |          |          |   |                       |              |           |                                        |                   |              |                  |
| Results                         |                                         | Explicit Dynamics        | 400        |          |          |   |                       |              |           |                                        |                   |              |                  |
| System Coupling                 | 30 a dd BladeGen                        | Explicit D fridinics     |            |          |          |   |                       |              |           |                                        |                   |              |                  |
| Custom Systems                  | 31 V @ CFX                              | Fluids                   | CE         |          |          |   |                       |              |           |                                        |                   |              |                  |
| Design Exploration              | 32 V Sengineering Data                  | Any                      | Any        |          |          |   |                       |              |           |                                        |                   |              |                  |
|                                 | 33 V Explicit Dynamics (LS-DYNA Export) | Structural               | LS-I       |          |          |   |                       |              |           |                                        |                   |              |                  |
|                                 | 34 📝 🔅 External Connection              | Any                      | Any        |          |          |   |                       |              |           |                                        |                   |              |                  |
|                                 | 35 📝 🗐 External Data                    | Any                      | Any        |          |          |   |                       |              |           |                                        |                   |              |                  |
|                                 | 36 📝 🔞 Finite Element Modeler           | Any                      | Any        |          |          |   |                       |              |           |                                        |                   |              |                  |
|                                 | 37 📝 🔜 FLUENT                           | Fluids                   | FLU        |          |          |   |                       |              |           |                                        |                   |              |                  |
|                                 | 38 📝 🥪 Geometry                         | Any                      | Any        |          |          |   |                       |              |           |                                        |                   |              |                  |
|                                 | 39 🔲 🗑 Icepak                           | Any                      | Any        |          |          |   |                       |              |           |                                        |                   |              |                  |
|                                 | 40 📝 👗 Mechanical APDL                  | Any                      | Any        |          |          |   |                       |              |           |                                        |                   |              |                  |
|                                 | 41 📝 🎯 Mechanical Model                 | Any                      | Any        |          |          |   |                       |              |           |                                        |                   |              |                  |
|                                 | 42 📝 🎯 Mesh                             | Any                      | Any 🚽      |          |          |   |                       |              |           |                                        |                   |              |                  |
| Sector Sector                   | •                                       |                          | 4          |          |          |   |                       |              |           |                                        |                   |              |                  |
| Puer                            |                                         |                          |            |          |          |   |                       |              |           |                                        |                   | Ebow Brogros | Chow & Mosconson |

Save the model. In this eksample we save at C:\wb\modelsyb.wbpj

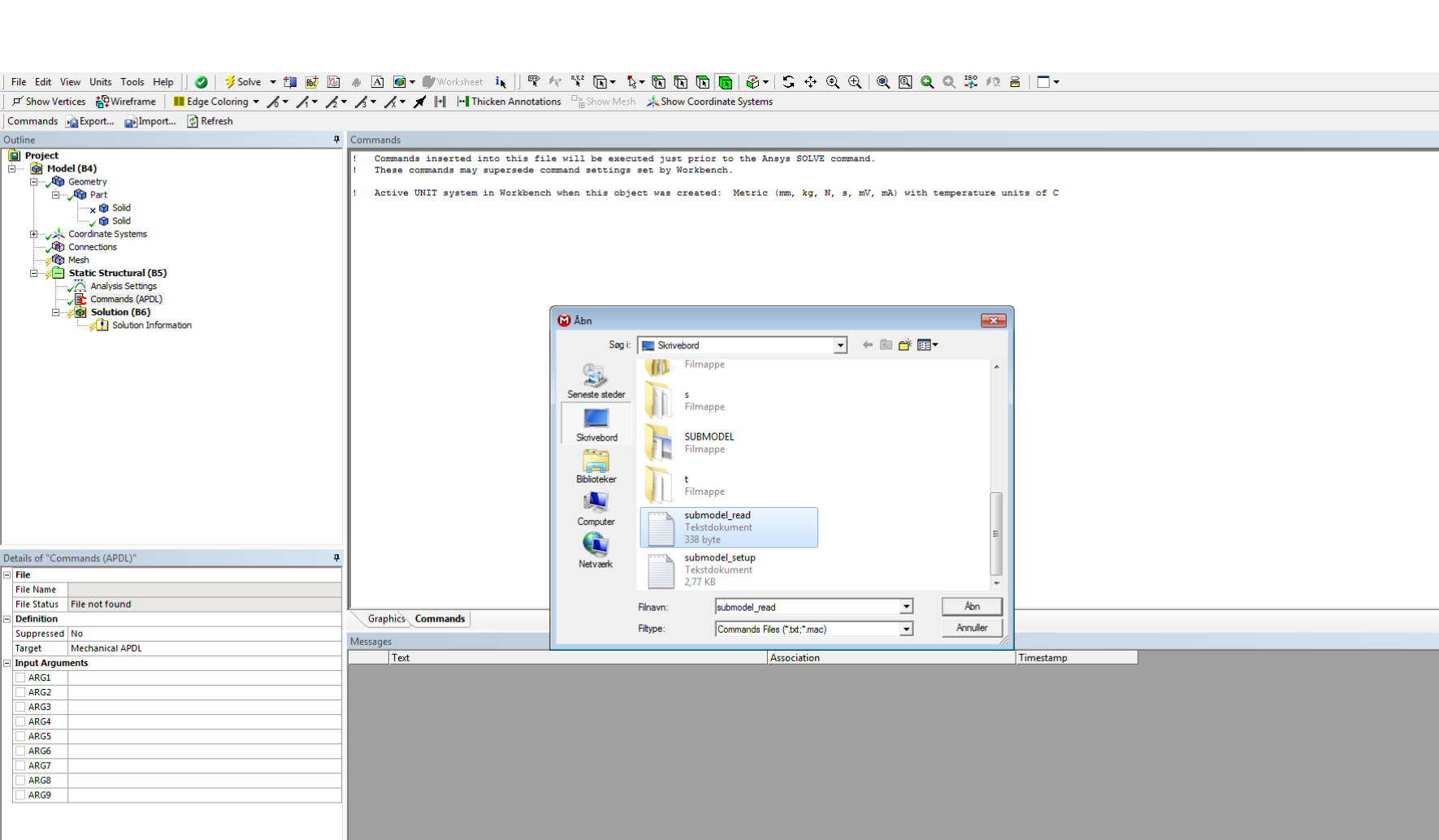

\rm No Messages

Press F1 for Help

Start at commands (APDL) and import the submodel\_setup. Then start a new commands (APDL) again and add submodel\_read

No Selection

Ψ×

Metric (mm, kg, N, s, mV, mA) Degrees rad/s Celsius

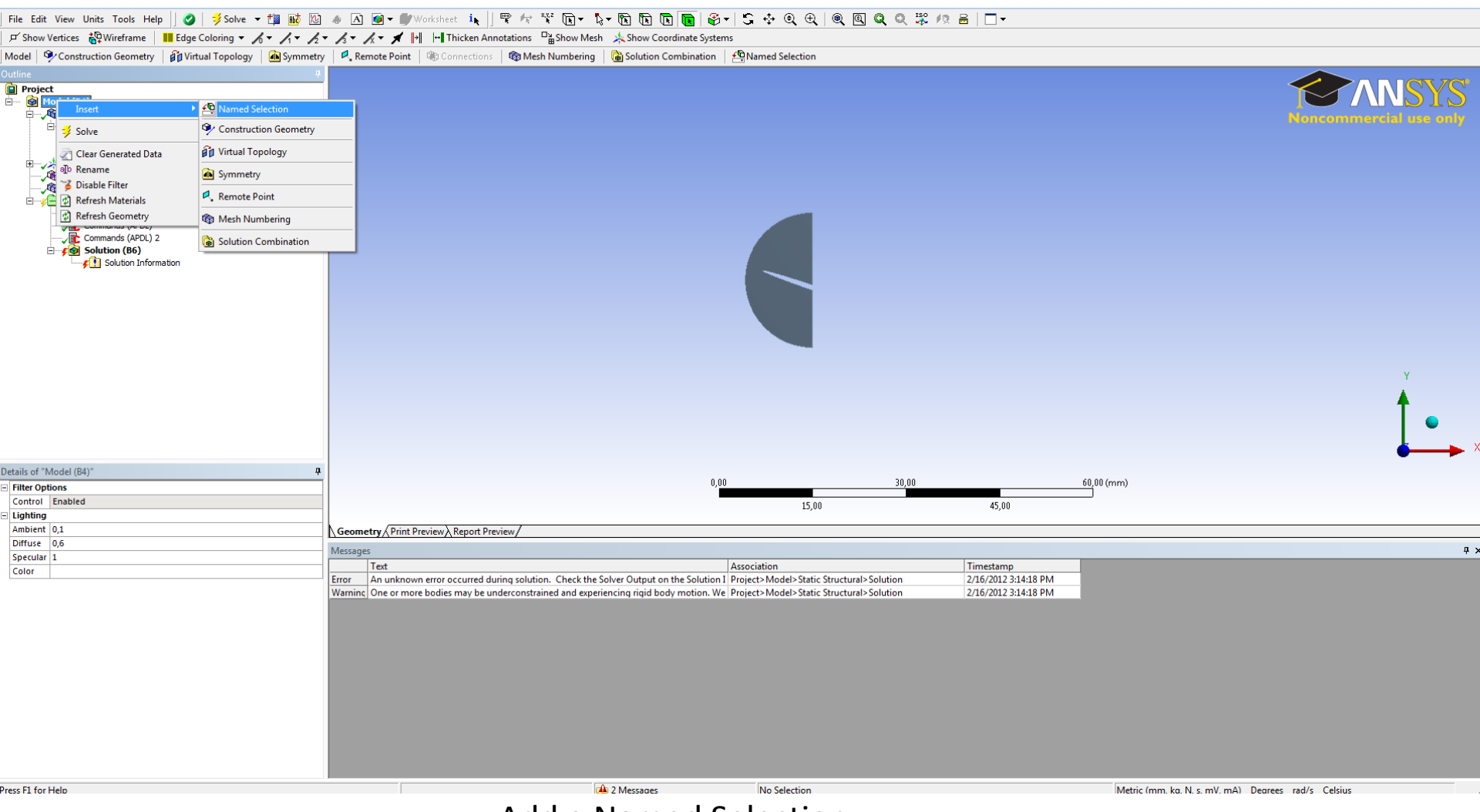

Add a Named Selection

#### File Edit View Units Tools Help || 🖉 | 🏂 Solve 🔻 🏥 🔤 🌆 🛆 👜 🖝 🖉 Worksheet 🥼 🚏 🌴 🌾 🎌 🖫 🥆 😵 🕞 🗞 🐚 👘 🎼 🏀 😜 😌 😌 😌 🔍 🔍 🎘 🖊 🚔 🗌 🗖

🖵 Show Vertices 🔐 Wireframe 🛛 📕 Edge Coloring 👻 🔏 ヤ 🥂 ヤ 🥂 ヤ 🦧 ヤ 🥂 ヤ 🗶 🖬 🖃 Thicken Annotations 📲 Show Mesh 🗦 Show Coordinate Systems

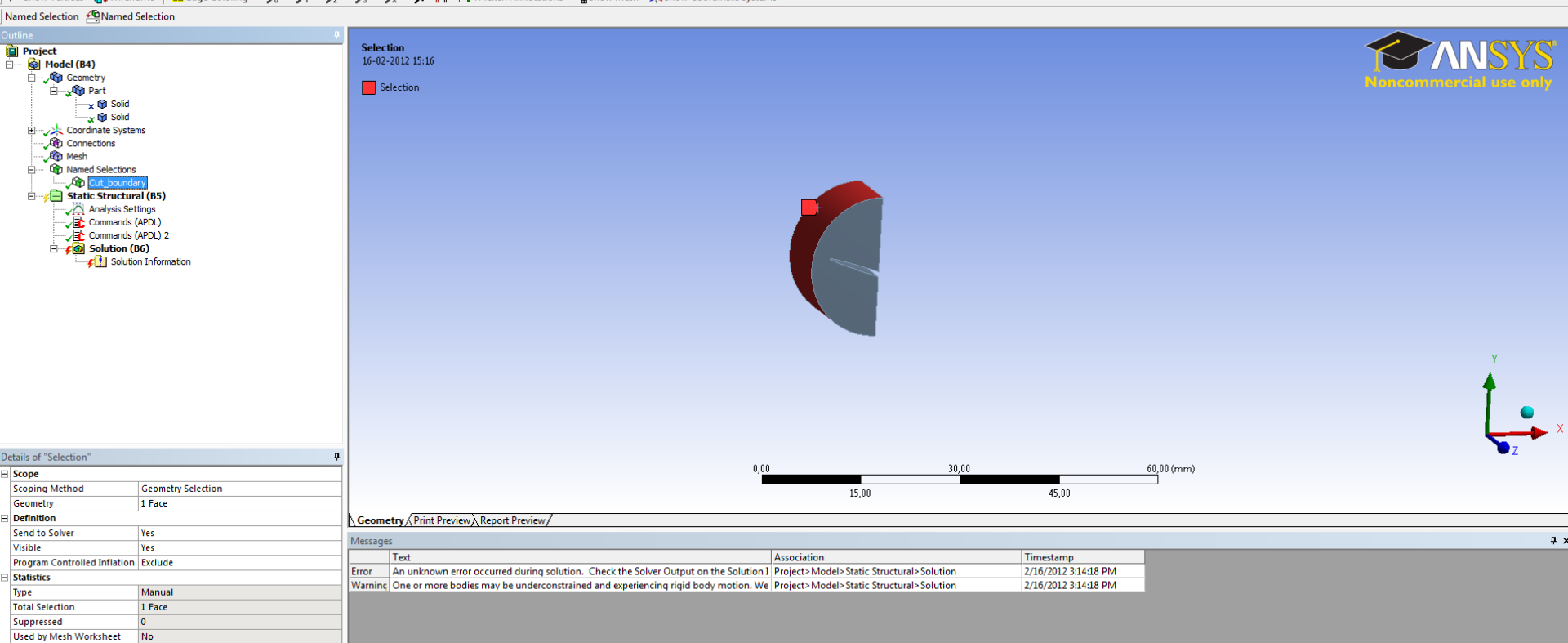

Select the interface between the submodel and global model and name the selection Cut\_boundary

| enerelt Sikk | erhed Detaljer Tidligere versioner   |
|--------------|--------------------------------------|
|              | file.rst                             |
| Filtype:     | RST-fil (.rst)                       |
| Åbnes med:   | DII-fil med fælles dialogb     Skift |
| Placering:   | C:\wb\modelsyb_files\dp0\SYS\MECH    |
| Størrelse:   | 1,62 MB (1.703.936 byte)             |
| Diskforbrug: | 1,62 MB (1.703.936 byte)             |
| Oprettet:    | 16. februar 2012, 15:15:20           |
| Ændret:      | 16. februar 2012, 14:45:18           |
| Åbnet:       | 16. februar 2012, 15:15:20           |
| Attributter: | Skrivebeskyttet Skjult Avanceret     |
|              |                                      |
|              |                                      |
|              |                                      |
|              | OK Annuller Anvend                   |

Find the location of the file.rst fil

### File Edit View Units Tools Help 🛛 🖉 🕴 Šolve 🔹 🏥 🔯 💩 🛦 🖉 🖝 🖉 Worksheet 🧤 🤻 🌾 🖫 🥀 🗞 🕅 🕅 🔞 🌚 V 🕆 🤇 🕲 🕲 🕲 🖉 🔍 🛱 🖉 💭 👘 🕲 View Vertices 🔐 Wireframe | 📕 Edge Coloring 🗸 🕹 🔨 🖉 🗸 🗶 🖉 👘 Int Incken Annotations 🕞 Show Mesh 🙏 Show Coordinate Systems

| Commands 🙀 Export 🝙 Import 😰 Refresh                                                                                                    |                                                                                                    |              |  |  |  |  |  |  |
|----------------------------------------------------------------------------------------------------|----------------------------------------------------------------------------------------------------|--------------|--|--|--|--|--|--|
| Dutline                                                                                                    | 4 Commands                                                                                                    |              |  |  |  |  |  |  |
| Dutine<br>Project<br>Model (B4)<br>Geometry<br>Geometry<br>Geometr | <pre>1 Commands<br/>* Write Curb boundary if it exists, otherwise write entire external region.<br/>* get, comp. Comp. Common commands.<br/>* st. comp. Common commands.<br/>* st. comp. Common common comm</pre> |              |  |  |  |  |  |  |
| Jetails of "Commands (APDL)"                                                                                                    | 4 ! Loop over all stored steps. More detailed control over which steps to use                                                                                                    |              |  |  |  |  |  |  |
| File                                                                                                    | ! or using time variable instead is up the user to script.                                                                                                    |              |  |  |  |  |  |  |
| File Statue All data current                                                                                                    | /delate file obdo . L delate old out boundary file                                                                                                    | <del>.</del> |  |  |  |  |  |  |
| - Definition                                                                                                    | Granbick Commands                                                                                                    |              |  |  |  |  |  |  |
| Suppressed No                                                                                                    |                                                                                                    |              |  |  |  |  |  |  |
| Target Mechanical APDL                                                                                                    | Messages                                                                                                    | 4 ×          |  |  |  |  |  |  |
| Input Arguments                                                                                                    | Text Association Timestamp                                                                                                    |              |  |  |  |  |  |  |
| ARG1                                                                                                    | Error An unknown error occurred during solution. Check the Solver Output on the Solution 1 Project>Model> Static Structural> Solution 2/16/2012 3:14:18 PM                                                                                                    |              |  |  |  |  |  |  |
| ARG2                                                                                                    | Warning One or more bodies may be underconstrained and experiencing rigid body motion. We Project>Model>Static Structural>Solution 2/16/2012 314:18 PM                                                                                                    |              |  |  |  |  |  |  |
| ARG3                                                                                                    |                                                                                                    |              |  |  |  |  |  |  |
| ARG4                                                                                                    |                                                                                                    |              |  |  |  |  |  |  |
| ARG5                                                                                                    |                                                                                                    |              |  |  |  |  |  |  |
| ARG6                                                                                                    |                                                                                                    |              |  |  |  |  |  |  |
| ARG7                                                                                                    |                                                                                                    |              |  |  |  |  |  |  |
| ARG8                                                                                                    |                                                                                                    |              |  |  |  |  |  |  |
|                                                                                                    |                                                                                                    |              |  |  |  |  |  |  |
| ANOS                                                                                                    |                                                                                                    |              |  |  |  |  |  |  |

Inset the location of file.rst in the APDL command

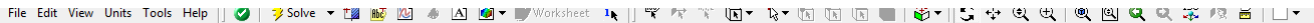

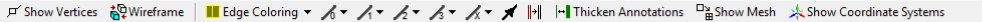

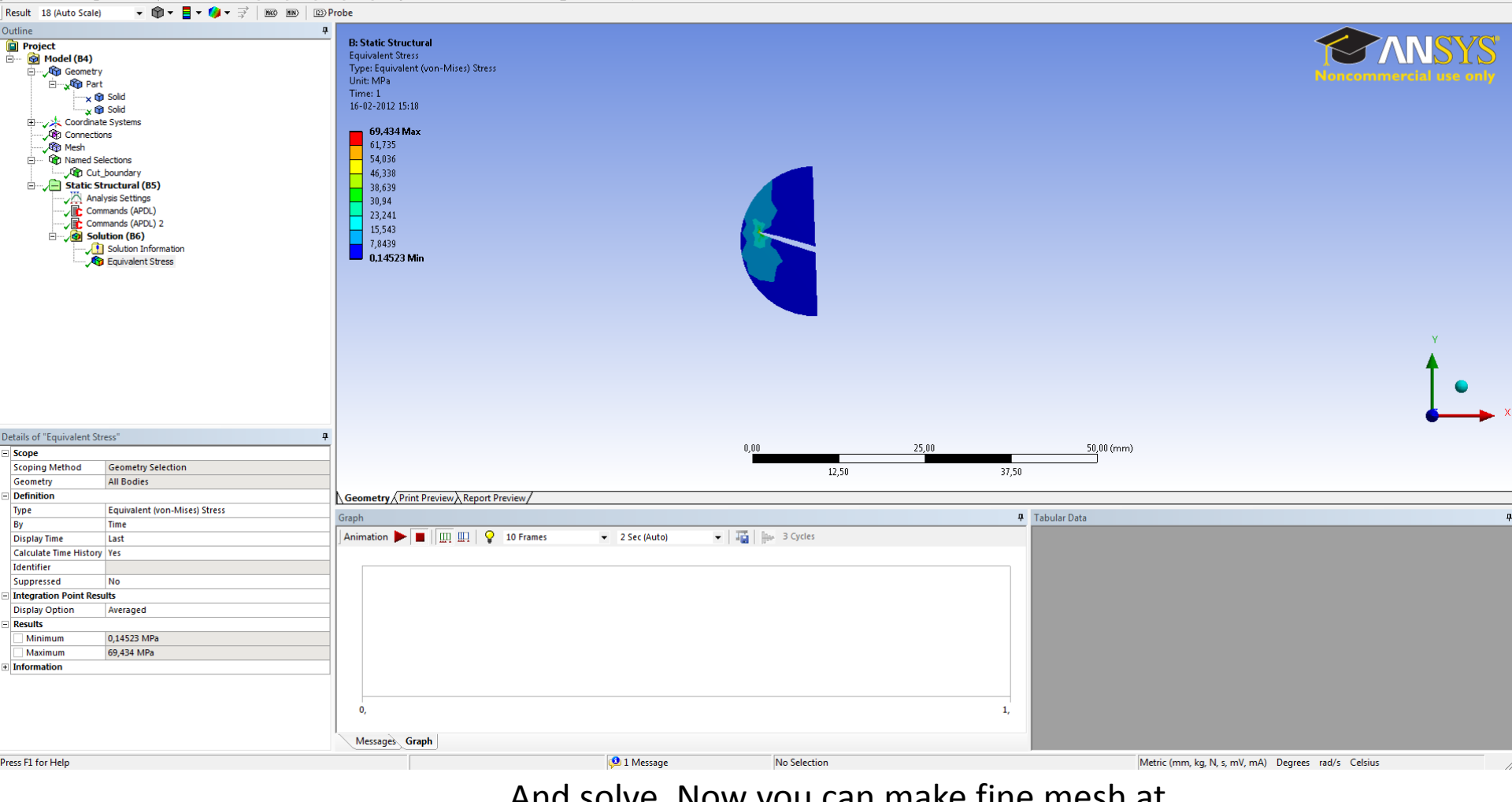

And solve. Now you can make fine mesh at the local model.